### Краткосрочные летние программы

На базе Красноволжской, Кузнецовской, Пайгусовской, Усолинской школ и Горномарийского дома детского творчества с 7 по 27 июня 2021 года запускаются краткосрочные летние программы для детей, занятых на пришкольных детских лагерях отдыха с дневным пребыванием. Запись на данные программы будет осуществляться через электронный портал «Навигатор дополнительного образования Республики Марий Эл».

### Уважаемые родители!

Чтобы записать своего ребёнка в творческое объединение, каждый родитель должен пройти регистрацию в Навигаторе (создать личный кабинет родителя). Перед регистрацией на портале необходимо объязательно проверить свою электронную почту (при её наличии), либо создать новый электронный ящик.

Если Вы знаете (помните) логин и пароль от своей эл. почты и можете свободно заходить туда, просматривать сообщения, тогда смело приступайте к регистрации в Навигаторе.

Нажав на ссылку: <u>https://p12.навигатор.дети/</u> или набрав в поисковой строке Яндекса фразу «Навигатор дополнительного образования Республики Марий Эл» Вы окажетесь в системе Навигатора дополнительного образования РМЭ.

### ШАГ 1.

Процедура регистрации родителя (ЗАКОННОГО ПРЕДСТАВИТЕЛЯ).

В верхнем правом углу увидите зелёную надпись: "РЕГИСТРАЦИЯ" Нажимаете на эту надпись, отвечаете на несколько вопросов: 1. ВЫБЕРИТЕ МУНИЦИПАЛИТЕТ (ДЛЯ РЕКОМЕНДАЦИИ ПРОГРАММ) Выбираете ГОРНОМАРИЙСКИЙ район

### 2.ВВЕДИТЕ ВАШУ ФАМИЛИЮ

Пишете свою фамилию (как она записана в Вашем паспорте)

### 3. ВВЕДИТЕ ВАШЕ ИМЯ

Пишете своё имя (как оно записано в Вашем паспорте)

### 4. ВВЕДИТЕ ВАШЕ ОТЧЕСТВО

Пишете своё отчество (как оно записано в Вашем паспорте)

# 5. ВВЕДИТЕ НОМЕР МОБИЛЬНОГО ТЕЛЕФОНА (ДЛЯ СВЯЗИ ПРИ ОБРАБОТКЕ ЗАЯВОК)

Пишете свой действующий номер телефона, который используете для связи постоянно (№ тел. ребёнка писать не нужно)

6. ВВЕДИТЕ E-MAIL (ДЛЯ НАПРАВЛЕНИЯ УВЕДОМЛЕНИЙ) Пишете свой полный адрес электронной почты (личный); Если у вас нет электронной почты, то нужно создать её

7. ВЫБЕРИТЕ ПАРОЛЬ (ПАРОЛЬ ВАМ ПРИГОДИТСЯ, ЗАПОМНИТЕ ИЛИ ЗАПИШИТЕ ЕГО) Придумайте пароль, введите его, запишите, чтобы не забыть

# 8.НЕ ЗАБУДЬТЕ ПОСТАВИТЬ ГАЛОЧКУ ПЕРЕД ТЕКСТОМ:

Я ознакомлен и выражаю согласие с политикой конфиденциальности и пользовательским соглашением.

Система попросит Вас подтвердить свою электронную почту, чтобы завершить процедуру регистрации. ЭТО ОБЯЗАТЕЛЬНАЯ ПРОЦЕДУРА!!!

Для этого вы должны зайти на свою электронную почту и нажать на ссылку для подтверждения своего электронного адреса.

Нажимаете. Теперь Вы зарегистрированный пользователь платформы.

# ВАЖНО!!!

Чтобы записать каждого ребёнка (если в одной семье воспитывается несколько детей от 5 до 18 лет), не нужно создавать дополнительные личные кабинеты.

В один личный кабинет родителя должны быть занесены все дети одного родителя. Запись в кружок (одно или несколько) родитель должен осуществлять с этого единственного личного кабинета.

### ШАГ 2.

В системе должны быть зарегистрированы и дети.

Процедура регистрации детей на платформе НАВИГАТОР осуществляется следующим образом:

В правом верхнем углу появятся ваши инициалы (фамилия, имя, отчество). Нажимаете на них.

Сверху появятся ссылки чёрным жирным шрифтом: профиль, дети, история заявок, история просмотров, отложено, пароль. Выбираете "ДЕТИ".

Справа появится надпись в зелёном прямоугольнике:

+ добавить ребёнка.

Нажимаете на неё. Вводите данные своего ребёнка (фамилия, имя, отчество, полная дата рождения, пол). Нажимаете "СОХРАНИТЬ".

Так Вы зарегистрируете своего ребенка в системе.

# ШАГ З.

После регистрации родителя и ребёнка в Навигаторе необходимо сделать электронную заявку для записи в кружок. Это займёт 2-3 минуты.

# АЛГОРИТМ ЭЛЕКТРОННОЙ ЗАПИСИ:

1. Нужно через свой пароль (придуманный вами при регистрации) зайти в систему Навигатора на главную страницу.

В верхнем углу справа вы увидите поисковую синюю табличку с разными параметрами. Сверху будет заголовок: "ГИБКИЙ ПОИСК ПРОГРАММ"

2. В верхней строчке таблички следует выбрать надпись "ГОРНОМАРИЙСКИЙ РАЙОН" (она может высветиться сразу, а может и не высветиться)

3. Строчку с заголовком "РАЙОН" пропускаем

4. В графе "ОРГАНИЗАТОР" выбираем название нужной образовательной организации, на базе которой осуществляется деятельность объединения (кружка, секции), в которое

Вы хотите записать своего ребенка. Например, "ПАЙГУСОВСКАЯ ШКОЛА"

5. В графе "НАПРАВЛЕННОСТЬ" выбираем название той направленности,, которое посещает Ваш ребёнок.